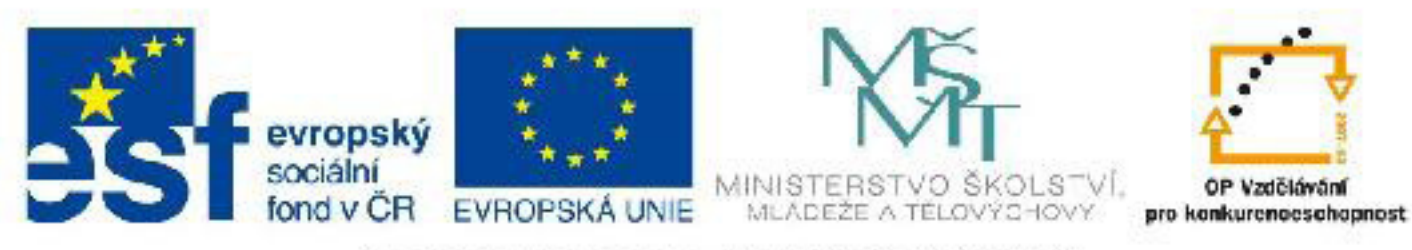

# INVESTICE DO ROZVOJE VZDĚLÁVÁNÍ

# Název: VY\_32\_INOVACE\_PG3306 Křivky ve 3DS Max, jejich využití a práce s nimi

Autor: Mgr. Tomáš Javorský

Datum vytvoření: 05 / 2012

Ročník: 3

Vzdělávací oblast / téma: 3D grafika, počítačová grafika, 3DS Max

Anotace: Materiál přináší úvod do problematiky křivek ve 3DS Max, stručně seznamuje s jejich využitím a podrobněji s jejich vytvářením a úpravou. Obsahuje krátký tutoriál, v němž student vytvoří a upraví jednodušší křivku. Studenti se využitím tohoto dokumentu naučí vytvořit základní tvar křivky a dále tento tvar později modifikovat přidáním a úpravou bodů.

# Křivky ve 3ds Max, jejich využití a práce s nimi

Křivky jsou objekty, pomocí nichž můžeme ve 3ds Max modelovat řadu jednoduchých i složitějších objektů. Křivky se skládají z vertexů (bodů) spojených rovnými nebo zakřivenými segmenty. Křivka je pouze začátek - po jejím vytvoření je nutné s ní dále pracovat:

**1. křivku můžeme vytáhnout po přímce pomocí modifikátoru Extrude** - vytvoříme tak např. okenní rámy, tvarovaný štít domu, traverzu...

**2. křivku můžeme nechat orotovat kolem osy pomocí modifkátoru Lathe** a vytvářet tak rotační tvary - sloupy, sklenice, soustruženou nohu od stolku, střechu na věž.

**3. jednu křivku lze vytáhnout i po tvaru jiné křivky** - můžeme tak vytvářet složité tvary - např. cestu s obrubníky, která se táhne podél zvlněné krajiny

4. vykreslitelné křivky - pomocí nich můžeme vytvářet dráty, lana, roury, mříže a podobně.

Všechny objekty vytvořené z křivek pak můžeme převést na objekt Editable Poly a dál jej upravovat a pracovat s ním.

#### Vytváření křivek

Křivky se skládají z **vertexů** (bodů) spojených rovnými nebo zakřivenými **segmenty**. Body mohou být různého typu - rohový (Corner) = A, hladký (Smooth) = B, Bezier = C a Bezierův roh (Bezier corner) = D. Bezierovy body mají táhla, kterými lze ovlivňovat tvar křivek, které z nich vycházejí

Křivky vytváříme v pravém panelu, záložka Create (viz číslo 1 na následujícím obrázku), v sekci Lines (číslo 2), 3 - výběr podtypu křivek: ponechte na Splines, 4 - výběr typu křivky. 3ds Max umožňuje vytvářet celou řadu typů křivek, abychom nemuseli vše vytvářet bod po bodu - např. Ngon (n-úhelník), Star (hvězda), Helix (spirála), Arc (oblouk). Tyto křivky jsou podobné parametrickým objektům, lze je také jednoduše upravovat pomocí zápisu jejich parametrů (počet stran n-úhelníku, počet cípů hvězdy atd.). Největší volnost a využití má křivka typu Line - kliknutím LMB vytváříme jednotlivé body, které se automaticky spojují segmenty, a můžeme tak vytvořit libovolný tvar, 5 - volba typu prvního bodu křivky - rohový / hladký, 6 -volba typu dalších bodů křivky - rohový / hladký / bezier

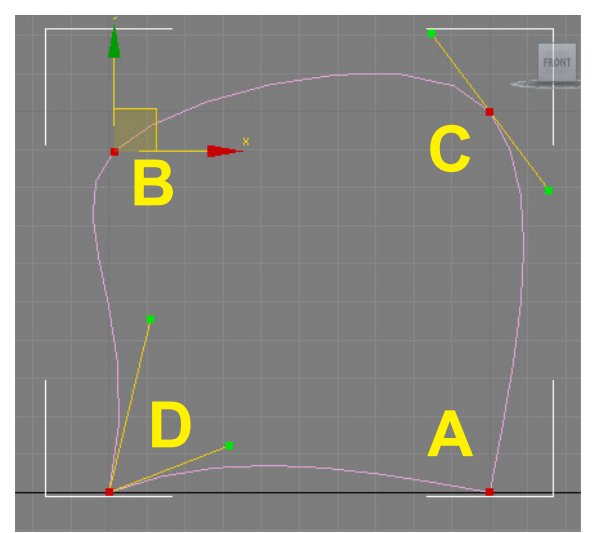

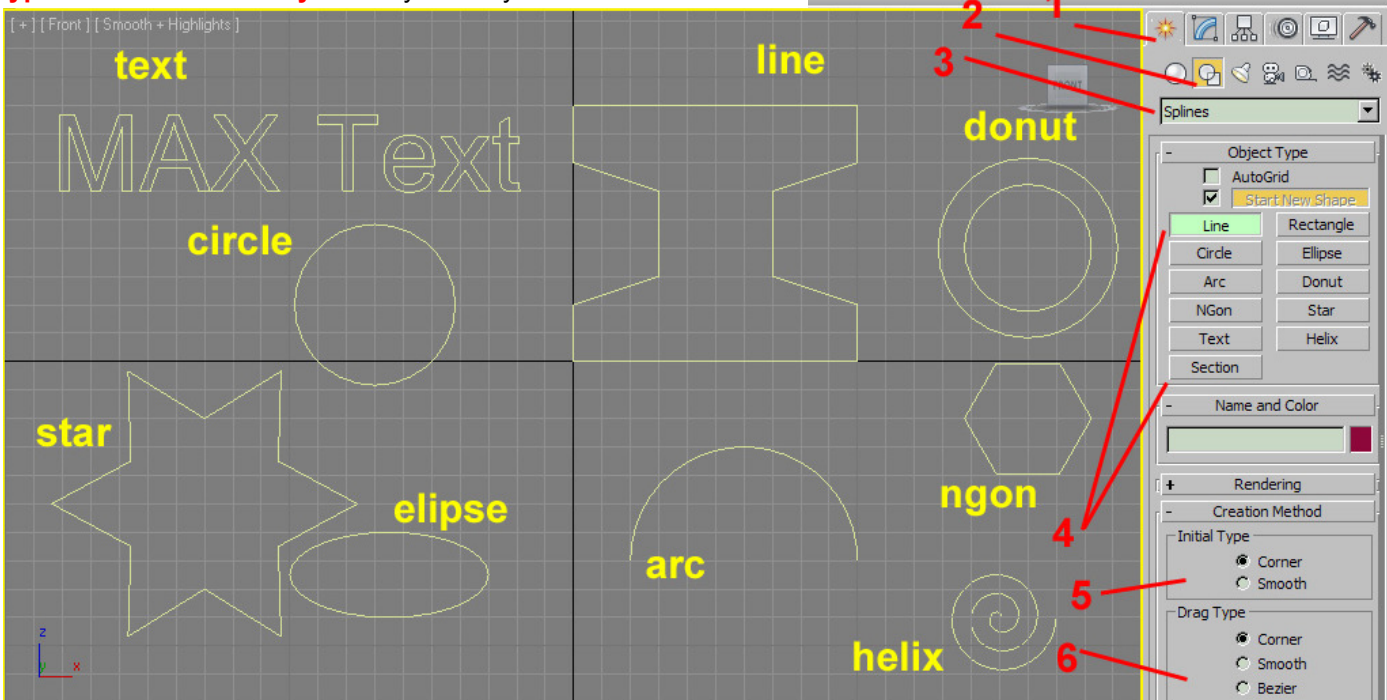

## Cvičení - vytvoření křivky pomocí Line a její úprava

V tomto krátkém cvičení se naučíme vytvářet a upravovat jednoduchou křivku - přidávat a posouvat body křivky, zakulatit rohy. Měli bychom se od tvaru A dostat ke tvaru C a tento finální tvar C pak vytáhneme do prostoru pomocí modifikátoru Extrude.

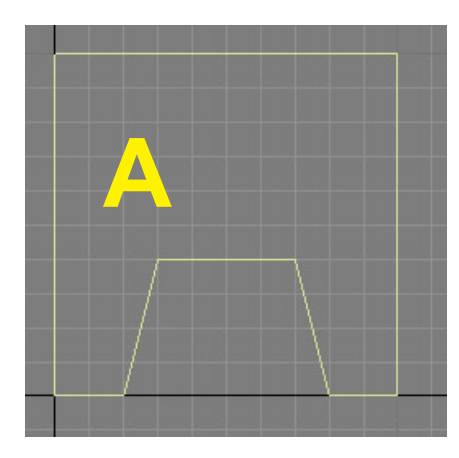

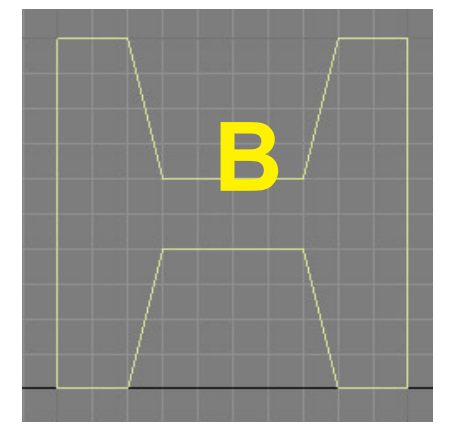

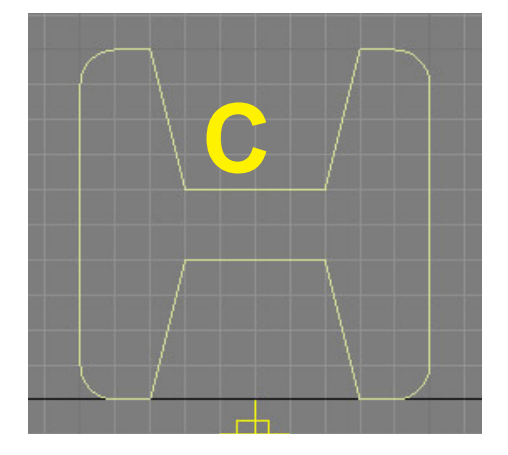

Poznámka: Před vytvářením křivky si zapněte přichytávání (klávesou S), nebo v horním panelu kliknutím na ikonu se symbolem magnetu a číslicí 2 nebo 3. Přichytávání zajistí, že se body budou vytvářet na mřižce - snadno tak vytvoříte kolmice, pravé úhly a symetrické objekty.

3<sub>M</sub>

Tlačítko pro zapnutí / vypnutí přichytávání v horním panelu

Pokud se zobrazuje tento symbol, je kurzor (a následně i vytvářený bod) přichycen na mřížce.

#### I. Vytvoření křivky

- 1. přepněte se do pohledu Front
- 2. v pravém panelu, v záložce Create vyberte typ objektu Line
- 3. klikněte LMB do výřezu a vytvořte tak první bod

4. - dalšími kliknutími LMB vytváříte další body (pokud máte zapnuté přichytávání, zobrazuje se vám malý žlutý čtvereček s křížkem), tak abyste se dostali ke tvaru jako na obr. A nahoře. Pokud se vám tvar nepovede, kl. Esc zrušte vytváření křivky a kl. Delete křivku vymažte, nebo použijte funkci Undo - tlačítko se šipkou v horním menu.

#### II. Úprava křivky

Na horní úsečku (1) potřebujeme přidat 4 body, které poté posuneme tak, abychom vytvořili prohlubeň v horní části tvaru.

#### Na úpravu bodů křivky se dostaneme takto:

označte křivku (pokud není) > pravý panel > záložka Modify (2), pokud chcete, můžete křivku přejmenovat (3)

 - kliknutím na znaménko + (4) v okně podobjektů a modifikátorů získáme přístup k podobjektům křivky (vertexům, segmentům, celé křivce)

pro editaci podobjektů klikneme na typ podobjektu (vertex, segment, spline), stejnou funkci mají ikony v sekci Selection (5). Jsme-li v režimu podobjektů, zobrazuje se ikona typu podobjektu (6) a zvýrazní se aktuální typ podobjektů, se kterým právě pracujeme. 7 - vertexy (body), 8 - segment (úsečka nebo křivka spojující dva body)

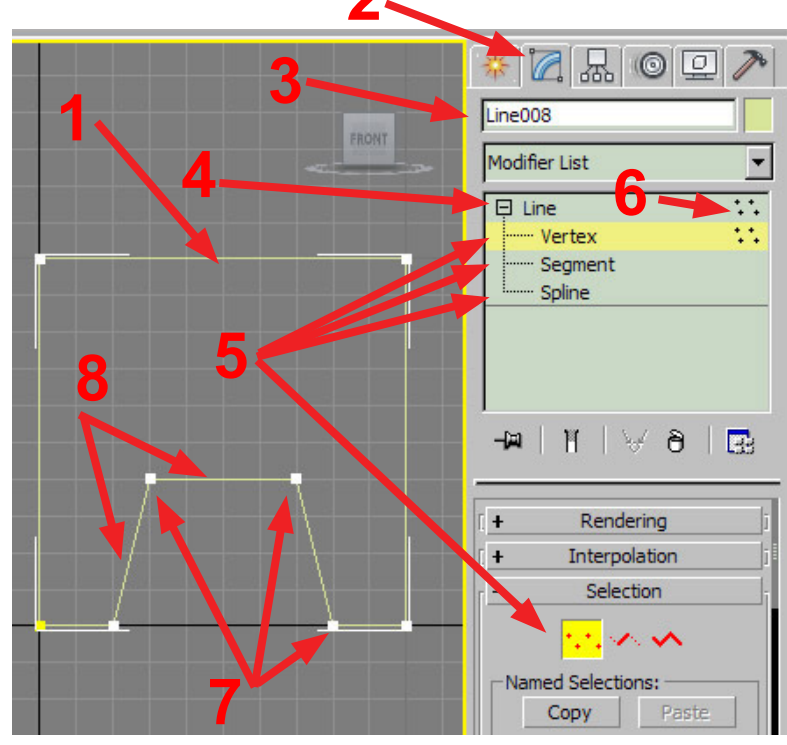

# II.1. Přidání bodů na křivku

**1.** - nad OZNAČENOU křivkou klikněte RMB (pravou myší) > objeví se tzv. QuadMenu (viz obr. dole) neboli čtyřnásobná nabídka - jde o kontextové menu, které se mění podle toho, co právě děláte a o jaký typ objektu jde.

2. - v QuadMenu zvolte kliknutím LMB Refine (1) = mód přidání bodu na křivku

**3.** - vraťte se na nad úsek křivky, kam chcete přidat body (kurzor se změní na znaménko + a dvě šikmé úsečky)

**4.** - kliknutím LMB nad křivkou přidáváte body (měli byste přidat 4 body, abychom mohli dokončit požadovaný tvar). Měli byste mít zapnuté přichytávání a body přidávat až poté, co se objeví žlutý kurzor označující přichycení na mřížku. Z módu refine se dostanete kliknutím RMB nebo přepnutím do módu výběru.

5. - pokud chcete bod naopak smazat, bod označte a smažte kl. Delete.

6. - po přidání bodů byste se měli dostat k tomuto výsledku.

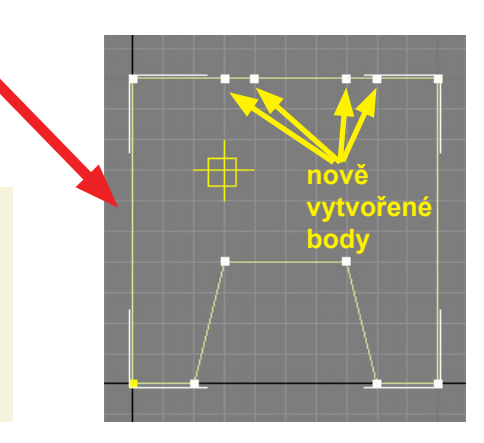

**Poznámka:** Z QuadMenu se můžete často dostat na činnosti, které provádíte v pravém (volba podobjektů - 2) nebo horním panelu (Select, Move, Rotate - 4). Kromě toho najdete v QuadMenu další funkce, které nejsou odjinud přístupné (skrývání a zobrazování objektů - 3)

## Obrázek: QuadMenu = čtyřnásobná nabídka

|                | Viewport Lighting and Shadows |  |
|----------------|-------------------------------|--|
| Reverse Spline | Isolate Selection             |  |
| Make First     | Unfreeze All                  |  |
| Divide         | Freeze Selection              |  |
| Bind           | Unhide by Name                |  |
| - Unbind       | Unhide All                    |  |
| Spline         | Hide Unselected               |  |
| Segment        | Hide Selection                |  |
| Vertex 🗸       | Save Scene State              |  |
| Top-level      | Manage Scene States           |  |
| tools 1        | display                       |  |
| tools 2        | transform                     |  |
| Create Line    | Move 🔶 🗖                      |  |
| Attach         | Rotate                        |  |
| De ach Segment | Scale                         |  |
| Connect        | Select                        |  |
| Refine         | Select Similar                |  |
| Refine Connect | Clone                         |  |
| Cycle Vertices | Object Properties             |  |
| Break Vertices | Curve Editor                  |  |
| Weld Vertices  | Dope Sheet                    |  |
| Fuse Vertices  | Wire Parameters               |  |
|                | Convert To:                   |  |

# II.2. Posunutí bodů

Nyní posuneme body tak, aby byla horní polovina tvaru stejná jako spodní **1.** - kliknutím LMB označte bod (po označení zčervená), a přepněte se do módu Move (posun) - kl. W (u bodu se objeví manipulátor se šipkami - viz obrázek vpravo)

2. - najeďte myší nad označený bod (kurzor se změní na 2 zkřížené šipky) stiskněte LMB a tažením přesuňte bod na novou pozici. Opakujte pro všechny 4 body. Pokud je zapnuté přichytávání, body zůstávají na mřížce a můžete tak vytvořit přesný symetrický tvar.

3. - výsledný tvar je na obrázku vpravo dole

## II.3. Zakulacení rohových bodů

Zakulacení můžeme provést několika způsoby. Nejjednodušší je využít funkci Fillet z pravého panelu.

označte rohové body tak jako na obr. vpravo =

2. - v pravém panelu rozbalte sekci Geometry (kliknutím na znaménko + u slova Geometry) a odrolujte panelem dolů, až najdete tlačítko Fillet (zaoblení)

**3.** - klikněte na tlačítko Fillet a ve výřezu najeďte nad jeden z označených bodů (kurzor se změní na + a hranatý a zaoblený roh).

- 4. stiskněte LMB a tažením vytvořte požadované zaoblení.
- 5. zaoblení můžete zadat i číselně do pole vedle tačítka Fillet
- 6. výsledný tvar je na obrázku dole 🗕

**Poznámka:** Někdy jsou body poněkud vzpurné a Fillet na ně nefunguje - je dobré se přesvědčit, zda jde o bod typu Corner (pomocí QuadMenu, kde musí zaškrtnutá volba Corner). Pokud jde opravdu o bod typu Corner a Fillet přesto nelze vytvořit, nezbývá nic jiného, než bod smazat a vytvořit nový.

**Poznámka:** Podobnou funkci jako Fillet má tlačítko Chamfer (zkosení) - v tomto případě ale nevytvoříme roh zaoblený, ale zkosený.

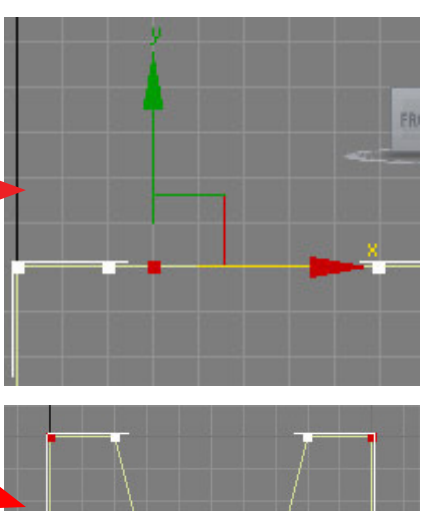

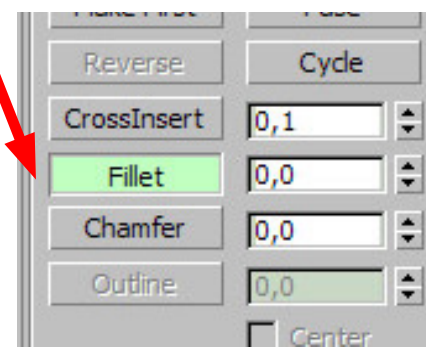

Tlačítka Fillet a Chamfer - vpravo od tlačítka je pole pro zadání přesné číselné hodnoty

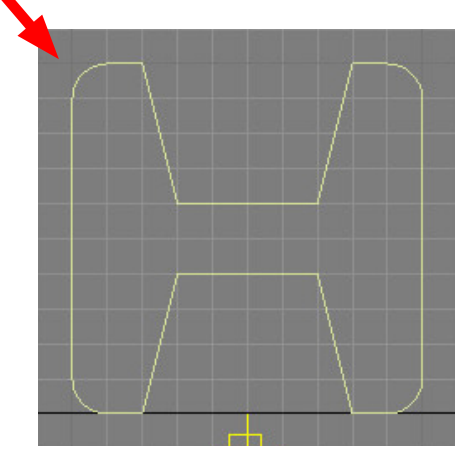